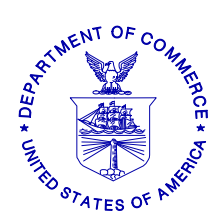

UNITED STATES DEPARTMENT OF COMMERCE National Oceanic and Atmospheric Administration NATIONAL MARINE FISHERIES SERVICE NORTHEAST REGION 55 Great Republic Drive Gloucester, MA 01930-2276

April 20, 2011

# SMALL ENTITY COMPLIANCE GUIDE

## <u>CHANGES TO VESSEL MONITORING SYSTEM (VMS) REQUIREMENTS</u> <u>FOR FISHING YEAR 2011</u>

Dear Thrane VMS Vessel Owner:

You will be receiving new software for your VMS unit this month directly from your VMS vendor, GMPCS. An over-the-air download of the new software is scheduled for the week of **April 25<sup>th</sup>**. Please refer to the specific dates under the GMPCS Software Delivery Plan section below. Please begin using this new software for any trips you take on or after **May 1, 2011**.

This letter provides you with specific guidance on how to use your new Thrane VMS screens to comply with approved regulatory changes that are likely to be effective on May 1, 2011.

Other regulatory actions under consideration may be approved following distribution of this letter. As a result, the screens that you view on your Thrane VMS unit are being updated to include both approved <u>and</u> proposed fishing year 2011 regulatory changes. Any proposed VMS measures that are not ultimately approved may require a future update of your VMS software.

# **REQUIRED VMS SOFTWARE**

Your Thrane VMS unit must be loaded and running the new NMFS-approved software by May 1, 2011. The new software is identified as **Trip Declaration version 9.0** and **Reports version 9.0**.

## **GMPCS SOFTWARE DELIVERY PLAN**

GMPCS will conduct two over-the-air download events: April 26<sup>th</sup> and April 28<sup>th</sup> from 8am to 6pm (EDT). Please ensure that your Thrane VMS unit is powered up and the 'Easy Mail' software is running during at least one of these events. Please confirm that your VMS unit has received the new software before declaring and taking your first trip on/after May 1<sup>st</sup>. Please contact GMPCS directly at **1-954-973-3100** if you have any questions about your new software delivery. You will also be able to download the new software directly from the GMPCS website at <u>www.gmpcs-us.com</u>.

## LIST OF ALL REQUIRED VMS DECLARATIONS AND FORMS SCREENS

Here is a complete listing of <u>all</u> Northeast VMS screens by Fishery Management Plan. A brief summary of the 2011 changes, if any, are included. Instructions for completing the new and revised Thrane forms starting May 1, 2011 are provided in **enclosure (1)**.

### Multispecies.

• Multispecies Declaration. No changes.

- **Multispecies Catch Report.** No longer requires you to enter a 'zero' in fields where no fish were kept. Removes 'windowpane' flounder species from reporting. Adds instructions about negative reports.
- **Trip Start and End Hail.** Title drops the word 'Sector' and the instructions refer to use by groundfish vessels. Trip Start Hail adds a new field 'Observer/At-Sea Monitor (ASM) On-Board (Y/N)'. Trip End Hail revises the dealer field to 'Dealer/Offload location''.
- Western Georges Bank and Southern New England Restricted Gear Area (RGA) Notification. No changes.
- Gulf of Maine (GOM) Cod Trip Limit Exemption. The form now requires the user to check a box in order to declare their intent and send the form.
- Gulf of Maine (GOM) Gillnet Mesh Exemption. NEW FORM. Required by sector vessels if they intend to fish under the 6" gillnet exemption in the GOM Regulated Mesh Area (RMA).

#### Monkfish.

- Declaration. No changes.
- Monkfish Trip Limit Overage Days-At-Sea (DAS) Adjustment. NEW FORM. Required when exceeding the monkfish daily limit by no more than one extra limit and requesting appropriate monkfish DAS charged to account for the extra limit.

#### Scallop.

- Scallop Declaration. Removes the scallop-specific Power Down declaration (limited access general category (LAGC) vessels may power down using a new VMS code)). Adds 'Hudson Canyon' and 'State Waters Exemption Program' to LAGC and limited access declaration menus. Removes specific access areas from the Research Set-Aside (RSA) menu and adds a generic 'Scallop Access Area(s)' declaration. If participating in the State Waters Exemption Program, you may now report using VMS, rather than the IVR system. Although the Hudson Canyon declaration is included, this access area remains closed. If Framework 22 is approved, you'll be notified of any changes to the access area rotational schedule.
- Scallop Catch Report. Revises the scallop catch report based on new reporting requirements proposed in Amendment 15. These instructions require daily catch reporting within the two yellowtail flounder stock areas. New fields include 'Date Fish Caught', 'GB YT' and 'SNE/MA YT' stock area and 'All Other Fish Kept'. Be aware that these reporting instructions outline requirements that are not yet finalized. Please continue reporting your catch only from access area trips.
- Limited Access General Category (LAGC) Scallop Pre-Landing Notification. Allows reporting of both 'Meats' and 'Bushels in-shell' if the intent is to land both.

- Scallop Broken Trip Notification. The instructions are clarified to specify the two situations when the report should be sent.
- Scallop Access Area Compensation Trip. No changes.

### Herring.

- Herring Declaration. No changes.
- Herring Catch Report. NEW FORM. DO NOT SUBMIT UNTIL NOTIFIED FURTHER. This report, if/when approved, would require daily reporting by all limited access vessels on a declared herring trip. Please continue to report herring catch through the IVR system until notified otherwise.
- Herring Pre-Landing Notification. Instructions are clarified to require reporting only from CAT A/B vessels using mid-water trawl or purse seine gear on a declared herring trip.

### SurfClam, Ocean Quahog & Maine Mahogany Quahog. No changes.

### **Declare Out of Fishery & Power Down.**

• **Power Down Declaration**. The 'Other' trip declaration menu adds a new 'Power Down – Restricted Use' declaration while moored/dockside ONLY by LAGC scallop vessels and authorized groundfish sector vessels IF they do not have more restrictive permits requiring 24/7 reporting.

## CONTACTING THE NE VMS TEAM

If you have any questions about your new VMS software or the Northeast VMS program, please call (978) 281-9213 and ask for a VMS Team member to assist you.

### NORTHEAST VMS WEB PAGE

You can find the VMS Web Page on the NE Region website at <u>http://www.nero.noaa.gov</u>. Go to "Resources", click on "Fishing Industry and Seafood Dealers", and then select "Vessel Monitoring System (VMS)". You will find all VMS forms/instructions, including declaration code definitions, VMS Operator Instructions and VMS Team/NMFS agent contact information.

This letter is only a summary of approved and proposed NE regulations for Fishing Year 2011 as they pertain to VMS reporting requirements and should not be considered as a substitute for the actual regulations. To read these regulations in their entirety, you may obtain a complete copy by calling (978) 281-9315, or by accessing the Northeast Regional Office website.

**Enclosure (1):** User Instructions for Thrane VMS Vessel Owners

This small entity compliance guide complies with section 212 of the Small Business Regulatory Enforcement Fairness Act of 1996.

This notice is authorized by the Administrator of the NOAA Fisheries Service, Northeast Region.

### ENCLOSURE (1)

### **INSTRUCTIONS FOR THRANE VMS OWNERS**

The following pages will show you the <u>new and revised</u> Thrane VMS screens and provide you with easy to follow instructions for completing them. Once the new Thrane software is loaded, your main screen should look as shown below. As before, the block is highlighted yellow with your selection.

| Trip Declaration and Catch Reporting System |          |        |              |        | Thrane & Thrane                                              |
|---------------------------------------------|----------|--------|--------------|--------|--------------------------------------------------------------|
| Trip Declaration                            | [9.0]    | R      | eports [9.0] | There  | is NO Current Declaration.                                   |
| Multispecies                                | Monkfish | - NFMA | Scallop      | To cha | nge Declaration, either use the mouse<br>TAB and SPACE keys. |
| Mults+Monk Opt.                             | Monkfish | - SFMA | Other        |        | ,                                                            |

Select 'Scallop' to display the following Scallop Declaration screen.

| Trip Declaration and C              | Thrane & Thrane                 |                                                               |
|-------------------------------------|---------------------------------|---------------------------------------------------------------|
| Trip Declaration [9.0]              | Reports [9.0]                   | is NO Current Declaration.                                    |
| Multispecies Monkfish               | - NFMA Scallop To ch<br>or the  | ange Declaration, either use the mouse<br>TAB and SPACE keys. |
| Activity<br>General Category Permit | Limited Access - Open           |                                                               |
| Research Set Aside Trip             | Limited Access - Special Access |                                                               |
| State Waters Exempt. Program        | 1                               |                                                               |

**Scallop Declaration Screen**. Remember - you may not declare into a scallop access area <u>until</u> that area is <u>open</u> to fishing. You may declare into the State Waters Exemption Program as of May 1, 2011. The 'State Waters Exempt. Program' selection shown above is for limited access vessel use only, including vessels holding both a limited access and limited access general category LAGC permit (new VMS code is SES-SWE-OPXXXX). Refer to the paragraph below for guidance to LAGC vessels declaring the state waters exemption. If you're declaring an RSA trip into one or more scallop access areas open to fishing, you may select 'Scallop Access Area(s)' as of May 1, 2011.

The expanded **LAGC Scallop** declaration screen is shown below with the various 'Fishing Area' selections displayed. There are two new selections - 'State Waters Exemption Program' and 'Hudson Canyon SAA (scallop access area)'. The screen shows the 'State Waters Exemption Program' selected.

| Trip Declaration  | on and (     | Catch R  | Reporting Sys        | tem      | Thra                             | ne & Thrane                                         |
|-------------------|--------------|----------|----------------------|----------|----------------------------------|-----------------------------------------------------|
| Trip Declaration  | [9.0]        | -        | Reports [9.0]        |          |                                  |                                                     |
| Туре              |              |          |                      | Curre    | ent Declaration is               | : 'SES-SCG-SWXXXX'.                                 |
| Multispecies      | Monkfist     | n - NFMA | Scallop              | To ch    | ange Declaration<br>TAB and SPAC | n, either use the mouse                             |
| Mults+Monk Opt.   | Monkfist     | n - SFMA | Other                |          |                                  |                                                     |
| Activity          |              |          |                      |          | Day/Trip Typ                     | e                                                   |
| General Catego    | ry Permit    |          | Limited Access - O   | pen      | None                             |                                                     |
| Research Set A    | side Trip    | Limi     | ited Access - Specia | l Access |                                  |                                                     |
| State Waters Exem | npt. Program | m        |                      |          |                                  |                                                     |
| Fishing Area      |              |          |                      | Option   | 5                                | Gear Type                                           |
| Closed Area 1 SA  | A            | Closed / | Area 2 SAA           | N/A      |                                  | N/A                                                 |
| Elephant Trunk S/ | AA           | Nantuck  | et Lightship SAA     | ]        |                                  |                                                     |
| Open, Fed. Exem   | ption Area   | Northern | Gulf of Maine        |          |                                  |                                                     |
| Delmarva SAA      |              | Hudson   | Canyon SAA           |          | $\searrow$                       |                                                     |
| State Waters Exe  | mption       |          |                      |          | Note                             | e: The LAGC scallop power<br>n declaration has been |
|                   |              |          | Continue to Nex      | t Screen | 📃 rem                            | oved. See page 7 below.                             |

Select 'Continue to Next Screen' to review, confirm and send the LAGC State Waters Exemption Program declaration (new VMS Code SES-SCG-SWXXXX).

| Please Review & Confirm your Declaration:                                       |                                                                                    |  |  |  |  |
|---------------------------------------------------------------------------------|------------------------------------------------------------------------------------|--|--|--|--|
| Type:<br>Activity:<br>Day/Trip Type:<br>Fishing Area:<br>Options:<br>Gear Type: | Scallop<br>General Category Permit<br>None<br>State Waters Exemption<br>N/A<br>N/A |  |  |  |  |
| Send "SES-SCG-                                                                  | SWXXXX" Declaration Cancel                                                         |  |  |  |  |

Once your declaration is sent, you will see the following screen. Select 'Yes' and send the declaration to NMFS. At this point, you will see the Forms Submission Status window followed by a confirmation of delivery.

| Do you want to send the DECLARE_NMFS form to<br>noaaforms@absolutesw.com? |
|---------------------------------------------------------------------------|
| Yes No                                                                    |
| Redirect to alternative e-mail address:                                   |

The expanded **Limited Access – Special Access** declaration screen is shown below. There is one new selection - 'Hudson Canyon SAA' (VMS Codes SES-SAA-HCSXNX and SES-SAA-HCSXYX). The screen shows the 'DELMARVA SAA' selected. Please remember that your VMS software does not limit your ability to declare into any access area, however, you <u>cannot</u> declare into a scallop access area <u>unless</u> that area is currently open to fishing.

|                                                                                                    | atch Reporting Syst                                                               | em        | Thrane                   | & Thrane                                                   |                                                                             |
|----------------------------------------------------------------------------------------------------|-----------------------------------------------------------------------------------|-----------|--------------------------|------------------------------------------------------------|-----------------------------------------------------------------------------|
| Trip Declaration [9.0]                                                                                                    | Reports [9.0]                                                                     | DAS: S    | callop Access Area       | trip charged                                               | 1                                                                           |
| ype<br>Multispecies Monkfish ·<br>Mults+Monk Opt. Monkfish ·<br>ctivity<br>General Category Permit<br>Research Set Aside Trip<br>State Waters Exempt. Program | - NFMA Scallop<br>- SFMA Other<br>Limited Access - Op<br>Limited Access - Special | en Access | Day/Trip Type<br>Scallop | Remember:<br>Access trips<br>select wheth<br>will be a com | For Special<br>, you must <u>also</u><br>er or not this<br>npensation trip. |
| Fishing Area                                                                                                    | _                                                                                 | Options   |                          | Gear Type                                                  |                                                                             |
| Closed Area 1 SAA                                                                                                    | Closed Area 2 SAA                                                                 | Normal T  | rip                      | N/A                                                        |                                                                             |
| Elephant Trunk SAA                                                                                                    | Nantucket Lightship SAA                                                           | Compens   | ation Trip               |                                                            |                                                                             |
| Delmarva SAA                                                                                                    | Hudson Canyon SAA                                                                 |           |                          |                                                            |                                                                             |

The expanded **Research Set Aside Trip** declaration screen is shown below. There are now only two Fishing Area selections – 'Open' (VMS Code SES-RSA-OPXXXX) and 'Scallop Access Areas' (SES-RSA-AAXXXX)(shown). If you intend to fish an authorized RSA trip, select 'Scallop Access Areas' if you will fish in one or more access areas open to fishing.

| Trip Declaration and C       | Thrane & Thrane                 |                                                                   |
|------------------------------|---------------------------------|-------------------------------------------------------------------|
| Trip Declaration [9.0]       | Reports [9.0]                   |                                                                   |
| Туре                         | Curr                            | ent Declaration is: 'SES-RSA-AAXXXX'.                             |
| Multispecies Monkfish        | - NFMA Scallop To cl            | hange Declaration, either use the mouse<br>he TAB and SPACE keys. |
| Mults+Monk Opt. Monkfish     | - SFMA Other                    |                                                                   |
| Activity                     |                                 | Day/Trip Type                                                     |
| General Category Permit      | Limited Access - Open           | None                                                              |
| Research Set Aside Trip      | Limited Access - Special Access |                                                                   |
| State Waters Exempt. Program |                                 |                                                                   |
| Fishing Area                 | Optior                          | ns Gear Type                                                      |
| Open                         | N/A                             | N/A                                                               |
| Scallop Access Areas         |                                 |                                                                   |
|                              |                                 |                                                                   |
|                              |                                 |                                                                   |
|                              |                                 |                                                                   |
|                              |                                 |                                                                   |
|                              | Continue to Next Screen         |                                                                   |

**Power Down Declaration Screen.** The LAGC Scallop power down declaration was removed from the Scallop Declaration screen. A new Power Down declaration (VMS Code: PWD-PWD-XXXXX) was added to the 'Other' declaration menu as shown below. This new declaration may be used by LAGC scallop vessels and NMFS-authorized groundfish sector vessels at the dock or mooring IF the vessel does <u>not</u> have more restrictive VMS permits. Vessels on a NMFS-authorized LOE do not need to send the Power Down declaration.

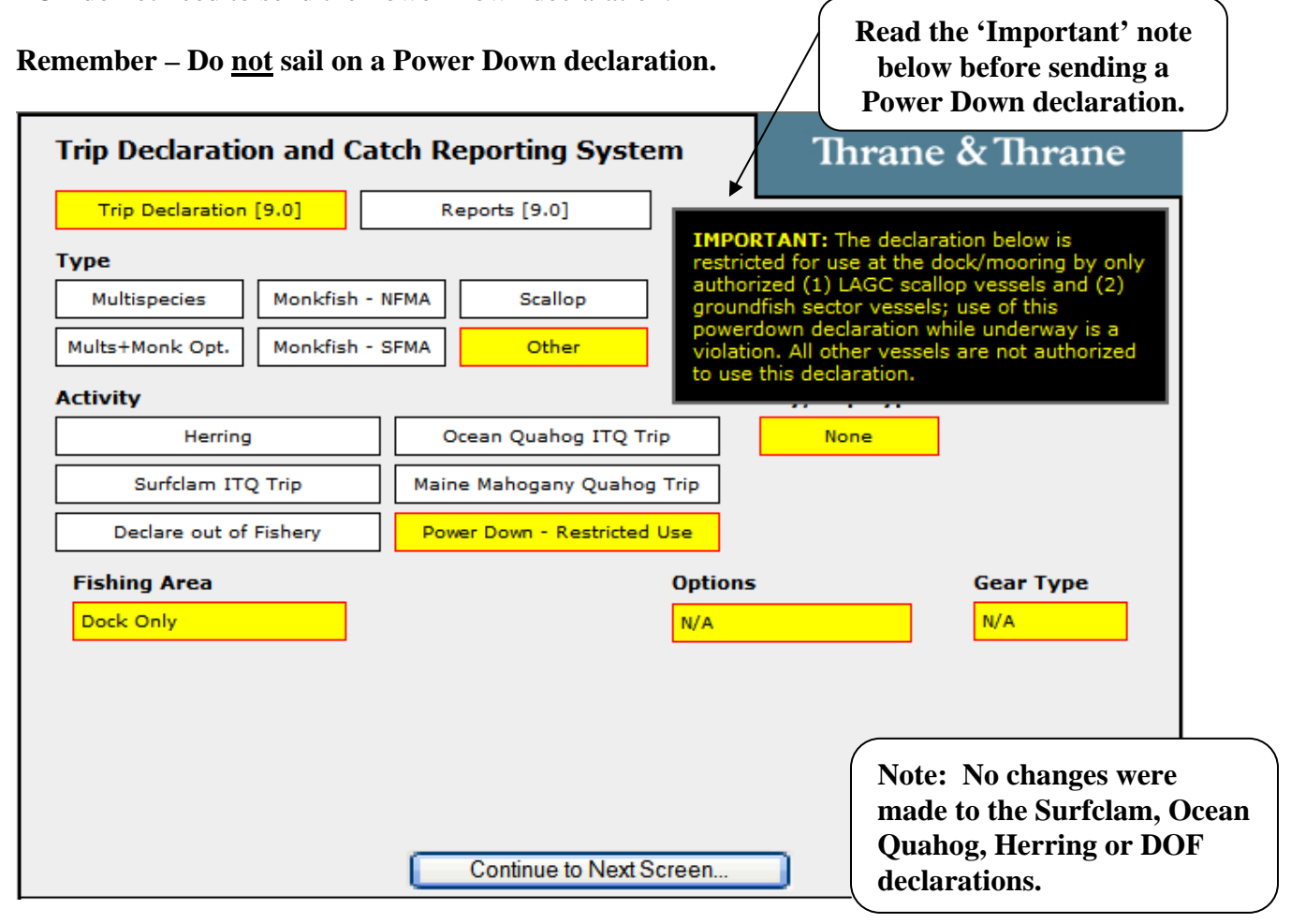

We will now look at the new and revised VMS reports. Select 'Reports [9.0]' and your screen should look like this:

| Trip Declaration and Catch Reporting System |     |                       |    |                   |     | Thrane & Thrane      |  |
|---------------------------------------------|-----|-----------------------|----|-------------------|-----|----------------------|--|
| Trip Declaration [9.0] Reports [9.0]        |     |                       | 0] |                   |     |                      |  |
| Туре                                        |     |                       |    |                   |     |                      |  |
| Multispecies : Catch                        |     | Trip Start Hail       |    | Trip End Hail     |     | Restricted Gear Area |  |
| Cod: GOM Exemption                          | GON | GOM Gillnet Exemption |    | Monkfish DAS Adju | ust | Scallop : Catch      |  |
| Scallop : Pre-Landing                       | Sca | callop : Broken Trip  |    | Scallop : Comp. T | rip | Herring : Catch      |  |
| Herring : Pre-Landing                       |     |                       |    |                   |     |                      |  |

**Multispecies Catch Report.** Select 'Reports [9.0]', then 'Multispecies : Catch'. Your reporting requirement is determined by whether you are a sector or common pool vessel; whether fishing in a single broad stock area (BSA) or multiple BSAs on the same trip; and whether you're fishing in the US/CA Management Area, under the Regular B-DAS Program, or in a special access program (SAP), as follows:

|                                      | Vessel<br>Category                                                            | Frequency of Re                                                                                                    | port Submission                                                                    | Multiple BS                                                      | SA Trip                                                      | Single<br>BSA Trip                          | US/CA Management Area,<br>B-DAS SAP Trip                                                                                                    |
|--------------------------------------|-------------------------------------------------------------------------------|----------------------------------------------------------------------------------------------------|------------------------------------------------------------------------------------|------------------------------------------------------------------|--------------------------------------------------------------|---------------------------------------------|----------------------------------------------------------------------------------------------------|
|                                      | Sector                                                                        | Once at the end of                                                                                                    | f the trip                                                                         | Send all fiel<br>FISH CAUC<br>'STATISTIC                         | ds except 'DATE<br>GHT' and<br>CAL AREA'.                    | Send VTR<br>serial<br>number<br>only.       | Send all fields except 'DATE<br>FISH CAUGHT', and<br>'STATISTICAL AREA'<br>when the trip is fished in<br>more than one statistical area.                          |
|                                      | Common<br>Pool                                                                | <b>Daily</b> – if fishing<br>management prog<br><b>Once at the end o</b><br>fishing outside of<br>management prog<br>single or in multip                                                                | in a special<br>ram.<br>of the trip – if<br>a special<br>ram and in a<br>ble BSAs. | Send all fiel<br>'STATISTIC<br>the trip is fis<br>one statistics | ds except<br>CAL AREA' when<br>shed in more than<br>al area. | Send VTR<br>serial<br>number<br>only.       | Send all fields except<br>'STATISTICAL AREA'<br>when the trip is fished in<br>more than one statistical area.                                                     |
| The<br>- Gu<br>- Ins<br>- Of<br>- So | headers show<br>If of Maine<br>shore Georges<br>fshore George<br>uthern New E | yn are the 4 BSAs:<br>8 Bank<br>es Bank<br>England/ Mid-Atlant                                                                                                    | ic                                                                                 |                                                                  |                                                              | Note: T<br>report, y<br>the 'VT             | 'o send a <u>negative</u> daily<br>you <u>only</u> need to fill in<br>R Serial Number' field.                                                                     |
|                                      |                                                                               | p Declaration a<br>Trip Declaration [9.0<br>pe<br>lultispecies : Catch<br>Date Fish Caught: 1<br>Species<br>Kept<br>Cod<br>Pollock<br>Winter<br>Flndr<br>Haddock<br>Plaice<br>All Fish<br>Kept<br>Note: | Submit report for<br>Month V / Day V<br>IN GB OFF GB                               | r all Groundfis<br>Vessel Trip<br>SNE/MA                         | stem                                                         | Thrane                                      | & Thrane<br>Enter your VTR (logbook)<br>serial or page number (up<br>to 14 numeric characters).                                                                   |
|                                      | The four 'A<br>fields shou<br>total (in lbs<br>species kep                    | All Fish Kept'<br>ld reflect the<br>s) of <u>all</u> fish<br>ot.                                                                                                    |                                                                                    | Send R                                                           | eport                                                        | Spec<br>Ente<br>6 nu<br>fish<br>You<br>a ze | cies Kept Fields:<br>er <u>only</u> the fields (up to<br>imbers each) in which<br>were kept (in lbs).<br>i do <u>not</u> have to enter<br>ro in the other fields. |

On the previous page, select '<u>Click for full instructions</u>' to view the below screen. Please note the change to the US/CA, B-DAS and/or SAP Trips instruction concerning the requirement to send a negative daily report.

| Instructions for using the Multispecies Catch Report                                                                                                    |  |  |  |  |  |  |
|----------------------------------------------------------------------------------------------------|--|--|--|--|--|--|
| This report is to be used for all groundfish trips, including trips into multiple broad stock areas (BSA), US/Canada Management Area,<br>Regular B-DAS Program, Special Access Programs.                                                                                                    |  |  |  |  |  |  |
| <ul> <li>O For Multiple BSA Trips: Submit one trip-level report before crossing the VMS demarcation line on return trip         ('Date Fish Caught' and 'Statistical Area' fields are not required).</li> <li>O For Single BSA Trips: Submit only the VTR Serial Number and         no other information before crossing the VMS demarcation line on return trip.</li> <li>O For US/CA, B-DAS and/or SAP Trips: For each day of a declared trip, this report must be submitted by 9am the following day.         Negative reports (0 lb) must be submitted when no fish were caught.</li> </ul> |  |  |  |  |  |  |
| Important: Report species in lbs kept. You are not required to enter a 'zero' in those spaces below in which no fish were kept. VTR serial number must be the same as reported to the dealer. If you use multiple VTR pages this trip, record the serial number from the first VTR page used.                                                                                                    |  |  |  |  |  |  |
| Close Window                                                                                                    |  |  |  |  |  |  |

**Trip Start Hail.** Select 'Reports [9.0]', then 'Trip Start Hail'. All fields are required with the exception of the 'Estimated Offload' field which is conditional based on the trip length (see below). The new 'Observer/ASM' field may be used to determine whether dockside monitoring is required in 2011 and 2012.

| Enter your 6-digit permit<br>number, and then up to<br>14-digit VTR (logbook)<br>number.                         |                                                                                  |                                                                                                    |
|----------------------------------------------------------------------------------------------------|----------------------------------------------------------------------------------|----------------------------------------------------------------------------------------------------|
| Trip Declaration and Catch I<br>Trip Declaration [9.0]<br>Type<br>Trip Start Hail                                | Reporting System                                                                 | Enter the name of the port city<br>where the product will be landed<br>(up to 16 alpha characters).                            |
| This report may be used by any grou                                                                              | Trip Start Hail<br>undfish vessel to satisfy the hail requi<br>Landing Port City | rements for all groundfish trips.                                                                                              |
| Vessel Trip Report (VTR) Serial #:<br>Observer or ASM On-Board (Y/N)?:<br>Estimated Arrival:                     | Landing State (a<br>No V<br>Month V / Day V / H V : M                            | bbreviated):                                                                                                    |
| Provide Estimated Offload                                                                                        | ad only for trips <6 hrs or if fishing wit                                       | hin 6 hrs of offload port;                                                                                                    |
| New field: If you are taking<br>a NMFS observer or an at-<br>sea monitor, enter 'Yes'.<br>Otherwise, enter 'No'. | Send Report                                                                      | Estimated Offload: This field is<br><u>conditional</u> depending on the trip<br>length (see the instructions for<br>guidance). |

**Trip End Hail.** Select 'Reports [9.0]', then 'Trip End Hail'. All fields are required, with the exception of the 'Second Offload State' and 'Second Offload Port City' fields if you are only conducting one offload on your trip.

| Trip Declaration an                                                                                                    | d Catch Reporting System                                                                                                    | Thrane & Thrane                                                                                 |          |
|----------------------------------------------------------------------------------------------------|----------------------------------------------------------------------------------------------------|-------------------------------------------------------------------------------------------------|----------|
| Trip Declaration [9.0]                                                                                                    | Reports [9.0]                                                                                                    | Enter either the dea                                                                            | ler name |
| Type                                                                                                    |                                                                                                    | or the offload locati                                                                           | ion if   |
|                                                                                                    |                                                                                                    | location (up to 16 a                                                                            | lpha-    |
|                                                                                                    |                                                                                                    | numeric characters)                                                                             | ).       |
| This report may be use<br>6 hours before arrival.                                                                                                    | d by any groundfish vessel to facilitate monito<br>If fishing ends less than 6 hours before land<br>upon leaving the fishing groun | oring of offloads. This report must be sent<br>ing, the report must be sent immediately<br>nds. |          |
| Vessel Trip                                                                                                    | Report Serial # :                                                                                                    | Vessel Permit #:                                                                                |          |
| Landing Port<br>City:<br>2nd Offload<br>Port City:                                                                                                    | Landing State<br>2nd Offload<br>State:                                                                                             | Location:                                                                                       |          |
| Groundfish<br>Kept:                                                                                                    | Total Non-<br>lbs. Groundfish Kept:lbs                                                                                             | 5.                                                                                              |          |
| Enter the 2 <sup>nd</sup> Offload Port City (up<br>to 16 alpha-numeric characters) &<br>2 <sup>nd</sup> Offload State only if you will<br>conduct two separate offload | Estimated Arrival: Month V Day V /<br>Estimated Offload: Month V Day V /<br>Send Report                                            | H • : M •<br>H • : M •<br>Select time<br>using the local<br>24-bour clock                       | L        |

**Gulf of Maine Cod Trip Limit Exemption.** Select 'Reports [9.0]', then 'Cod: GOM Exemption'. The only change is to check the box and send the form. This form is <u>only</u> required for common pool groundfish trips with possession limits fished <u>outside</u> the U.S./Canada Management Area. See the next page for a view of the multispecies regulated mesh areas (RMA).

|                                        | Trip Declaration and Catch Reporting System Thrane & Thrane                                                                                                    |
|----------------------------------------|----------------------------------------------------------------------------------------------------|
|                                        | Trip Declaration [9.0] Reports [9.0]                                                                                                    |
|                                        | Туре                                                                                                    |
|                                        | Cod: GOM Exemption                                                                                                    |
| Check this bo<br>click ' <b>Send F</b> | According to the U.S./Canada Management Area exclusively are not required to submit this form.                                                                                                    |
|                                        | Check this box prior to leaving port to report that you intend to fish <u>south</u> of<br>the Gulf of Maine Regulated Mesh Area (GOM RMA) <u>and</u> would like to be exempt<br>from the GOM Cod Trip Limit and subject to the Georges Bank (GB) Trip Limit<br>instead. |
|                                        | If you submit this report you will be subject to the <i>GB Cod Trip Limit</i> and cannot<br>fish in the <i>GOM RMA</i> for the duration of your trip.                                                                                                    |
|                                        | Transiting is allowed provided all gear is properly stowed while within the GOM RMA.                                                                                                    |
|                                        |                                                                                                    |
|                                        | Send Report                                                                                                    |

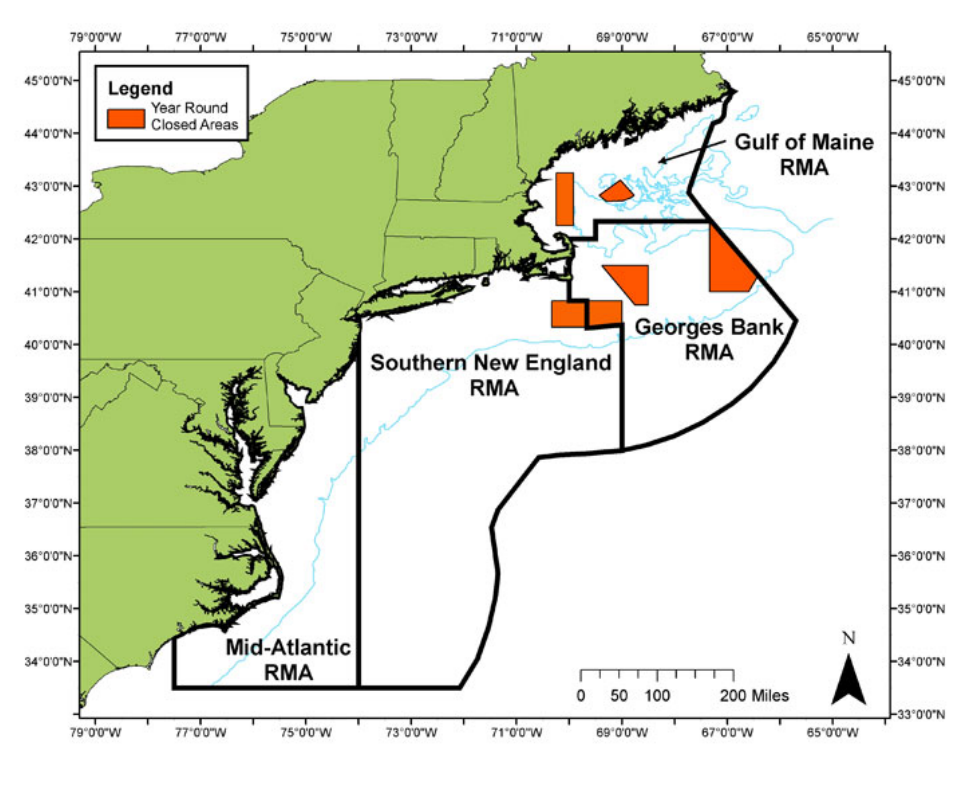

#### **NE Multispecies Regulated Mesh Areas**

DISCLAIMER: These charts are not meant for navigational purposes. They are informational only.

| AREA DEFINITIONS           | 50 CFR CITATIONS   |
|----------------------------|--------------------|
| GOM/GB Regulated Mesh Area | <u>§ 648.80(a)</u> |
| SNE Regulated Mesh Area    | <u>§ 648.80(b)</u> |
| MA Regulated Mesh Area     | <u>§ 648.80(c)</u> |

**Gulf of Maine Gillnet Mesh Exemption.** Select 'Reports [9.0]', then 'GOM Gillnet Exemption'. This form is required by groundfish <u>sector</u> vessels only. To declare this NMFS-authorized sector exemption from the GOM gear restriction, you must check the box and send the form <u>before</u> leaving port. Refer to the above chart for a view of the GOM RMA.

| Trip De              | eclaration and C  | Thrane & Thrane                                                     |                            |                                                         |
|----------------------|-------------------|---------------------------------------------------------------------|----------------------------|---------------------------------------------------------|
| Trip (               | Declaration [9.0] | Reports [9.0]                                                       | I                          |                                                         |
| Туре                 |                   |                                                                     |                            |                                                         |
| GOM                  | Gillnet Exemption |                                                                     |                            |                                                         |
|                      |                   | Gulf of Maine Gillnet M                                             | esh Exem                   | ption                                                   |
|                      | vessel and in     | is box and submit this form prio<br>tend to fish under this exempti | or to leavin<br>on using 6 | g port if you are a sector<br>inch mesh gillnets in the |
|                      | Gulf of Maine     | Regulated Mesh Area.                                                |                            |                                                         |
|                      |                   |                                                                     |                            |                                                         |
| Check this box and   |                   |                                                                     |                            |                                                         |
| click 'Send Report'. |                   |                                                                     |                            |                                                         |
|                      |                   |                                                                     |                            |                                                         |
|                      |                   | Send Repo                                                           | rt                         |                                                         |

**Monkfish Trip Limit Overage DAS Adjustment.** Select 'Reports [9.0]', then 'Monkfish DAS Adjust'. This form may be used by vessels fishing on a Monkfish day-at-sea (DAS) trip. All fields must be completed. The form must be sent before the trip ends (before crossing the VMS demarcation line) so that NMFS automated processes associate the DAS adjustment request with the VMS trip dates. The DAS charge for the trip is automatically adjusted.

| Check this box, co<br>fields below, then | omplete the<br>'Send Report'.                                                                                                    |                                                                                                    |
|------------------------------------------|----------------------------------------------------------------------------------------------------|----------------------------------------------------------------------------------------------------|
|                                          | eclaration and Catch Reporting System                                                                                                    | Thrane & Thrane                                                                                                    |
| Туре                                     | Declaration [9.0] Reports [9.0]                                                                                                    |                                                                                                    |
| Moni                                     | kfish DAS Adjust<br>Monkfish Trip Limit Overage DAS A                                                                                                    | djustment                                                                                                    |
| Ins<br>be<br>be                          | structions: This form only applies to vessels fishing on a Monkf<br>sent before the vessel crosses the VMS demarcation line on th<br>low.<br>] Check this box to report that your vessel has exceeded the a | ish Day-at-Sea (DAS) and is required to<br>ne return to port. Complete all fields<br>applicable Monkfish daily trip limit by no |
| nc<br>acc<br>ne                          | ore than one extra limit and you are requesting that your Monk<br>count for the extra one-day trip limit. Your vessel's Monkfish D/<br>xt 24 hour period plus one minute.                                   | fish DAS allocation be charged to<br>AS charge will be increased up to the                                                      |
| Ve:<br>Est                               | ssel Trip Report (VTR) Serial Number:<br>timated Port Arrival Date: (MMDDYYYY): Mont                                                                                                    | h 🗸 / Day 🗸 / Year 🗸                                                                                                    |
| Enter up to<br>14 numeric                | Send Report                                                                                                    | You may only exceed<br>the daily trip limit by                                                                                  |
| characters.                              | J                                                                                                    | up to <u>one</u> extra limit.                                                                                                   |

**Scallop Catch Report.** Select 'Reports [9.0]', then 'Scallop : Catch'. The scallop catch report form has been updated to reflect changes that would occur if Amendment 15 to the Scallop fishery management plan is approved. However, until you have been notified by NMFS of the approval and implementation of Amendment 15, you are <u>only required to send this daily report when declared into a scallop access area and only the following fields are required: VTR, Scallop Meats Kept, Yellowtail Kept, and Yellowtail Discarded. Since reporting by Yellowtail Stock Area is not currently required, you should enter the species kept/discarded information in the 'GB YT' column <u>only</u>.</u>

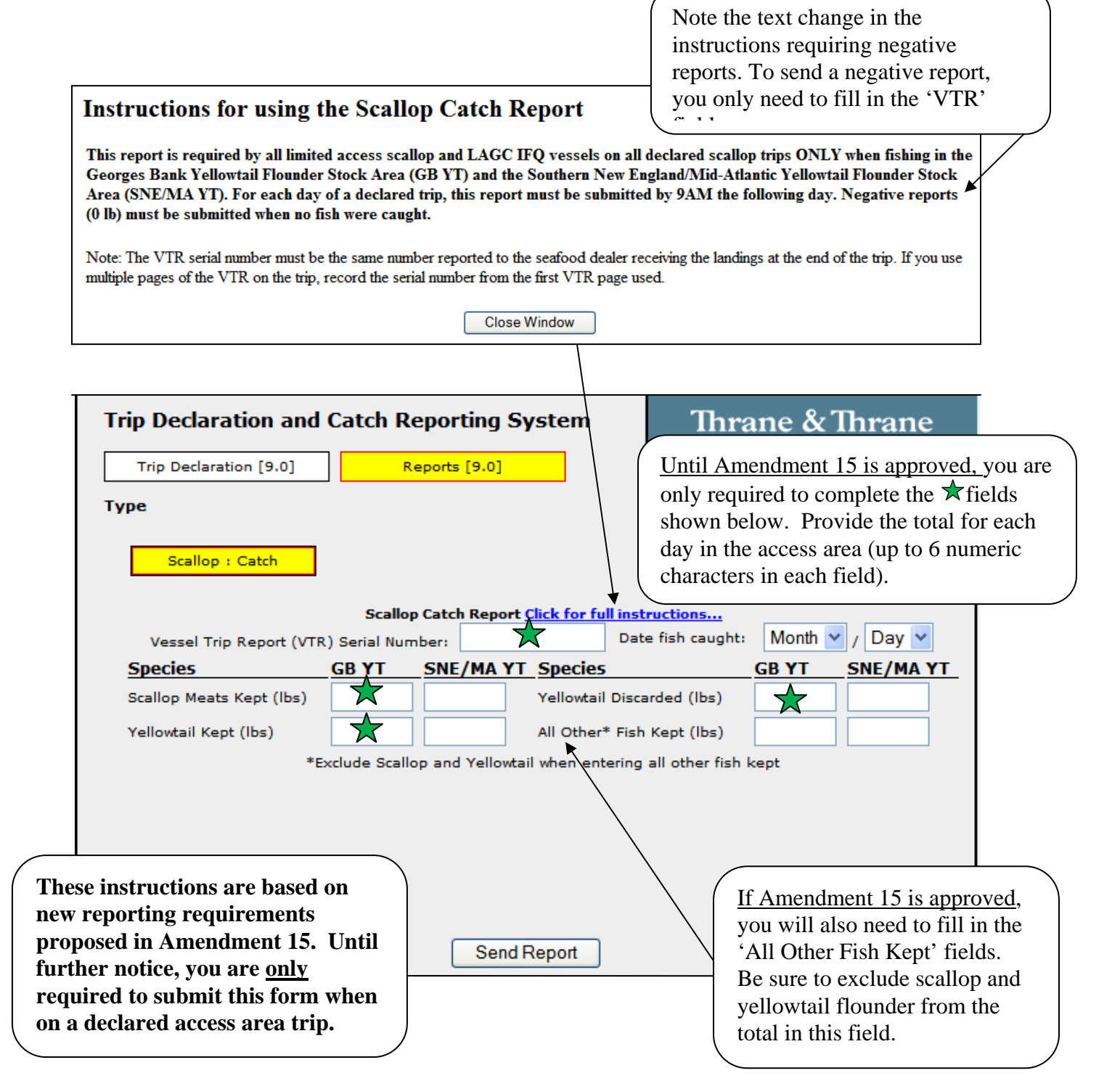

**LAGC Scallop Pre-Landing Notification**. Select 'Reports [9.0]', then 'Scallop : Pre-Landing'. Read the full instructions shown below to determine whether you must send this form before returning to port, even if no scallops were kept.

| Trip Declaration and Catch Reporting System                                                                                                    | Thrane & Thrane                                                                                                    |
|----------------------------------------------------------------------------------------------------|----------------------------------------------------------------------------------------------------|
| Trip Declaration [9.0] Reports [9.0]                                                                                                    |                                                                                                    |
| Туре                                                                                                    |                                                                                                    |
| Scallop : Pre-Landing         All LAGC IFQ and NGOM-permitted vessels must se (1) all declared LAGC scallop trips; (2) all other tri         Vessel Captain/Operator's         Name:         VTR Serial Number:         a         ers.         Enter up to         14 numeric         characters. | Notification<br>nd a completed form on<br>ps when scallops are kept.<br>rrection of a Prior Report? No v<br>allops Retained/Landed? No v |
| Send Report                                                                                                    |                                                                                                    |
|                                                                                                    | 1                                                                                                    |
| Instructions for using the Scallop Pre-                                                                                                    | Landing Report                                                                                                    |
| All LAGC IFQ and NGOM-permitted vessels must ser<br>0 (1) all declared LAGC scallop trips;                                                                                                    | d a completed form on                                                                                                    |
| 0 (2) all other trips when scallops are k                                                                                                    | ept.                                                                                                    |
| Send form at least 6 hours prior to landing, and before crossing the VMS demarcation line. He landing, then the report is to be sent immediately upon leaving the fishing grounds.                                                                                                    | owever, if the scallop harvest ends less than 6 hours be                                                                                 |
| Note: Limited Access scallop vessels holding LAGC IFQ or NGOM permits must send this form                                                                                                    | only when fishing on a declared LAGC scallop trip.                                                                                       |
|                                                                                                    |                                                                                                    |

To send the report, complete the four fields shown in the form above. If you select '**Yes**' in the 'Correction of a Prior Report?'' field, the following additional field will pop up (enter the sent date of the report that you need to correct):

|     |                    |       |            | _   |            |      |   |
|-----|--------------------|-------|------------|-----|------------|------|---|
| Dat | e of Prior Report: | Month | <b>*</b> / | Day | <b>*</b> / | Year | * |
|     |                    |       |            |     |            |      |   |

If you select '**No**' in the 'Scallops Retained/Landed?' field, submit the form at this point by clicking 'Send Report'.

However, if you select '**Yes**' in the 'Scallops Retained/Landed?' field, several additional fields pop up and must be completed (see below).

| Enter meats, or bushels, or<br>meats and bushels (up to 5<br>numeric characters each).                                                                                                    |                                                                                                    |                         |
|----------------------------------------------------------------------------------------------------|----------------------------------------------------------------------------------------------------|-------------------------|
| Trip Declaration and Catch Reporting System         Trip Declaration [9.0]       Reports [9.0]         Type                                                                                                    | Thrane & Thr                                                                                                    | ane                     |
| Scallop : Pre-Landing         General Category Scallop Pre-Landing N         All LAGC IFQ and NGOM-permitted vessels must sen         (1) all declared LAGC scallop trips;       (2) all other trip         Click for full instructions         Vessel Captain/Operator's       Cor         VTR Serial Number:       Sca         Estimated Scallops Onboard:       0         Note: Only enter Ibs. and bushels if intending to land both.         Landing Port City/State: | Iotification<br>Id a completed form on<br>Is when scallops are kept.<br>Interference of a Prior Report?<br>Illops Retained/Landed?<br>0<br>Bushels in-shell | No 🕶<br>Yes 🕶           |
| Any Scallops Caught in Northern Gulf of Maine Area?<br>Estimated Landing Date & Time: Month v / Day v / Year v                                                                                                    |                                                                                                    | 24-hour<br>local clock. |
| <sup>•</sup> Landing Port City':<br>Enter up to 25 alpha<br>characters.                                                                                                    | Gulf<br>rea'.                                                                                                    |                         |

**Scallop Broken Trip Notification.** Select 'Reports [9.0]', then 'Scallop: Broken Trip'. This report is <u>only</u> for limited access vessels declared into a scallop access area. Complete <u>all</u> fields to send the form. See the revised instructions (in the form below) that explain the two situations when the form <u>must be sent to receive a compensation trip</u> from NMFS.

| Trip Declara                                         | ntion and Catch Reporting                                                                  | System                                         | Thrane & Thrane                                                                                         |
|------------------------------------------------------|--------------------------------------------------------------------------------------------|------------------------------------------------|----------------------------------------------------------------------------------------------------|
| Trip Declarat                                        | tion [9.0] Reports [9.0]                                                                   |                                                |                                                                                                    |
| Type<br>Scallop : Brok<br>This report<br>area trip n | en Trip<br>t is to be sent once the Limited Acce<br>nust be terminated either (1) prior to | ss vessel operator de<br>o entering the access | Note: You can find this form at <u>http://www.nero.noaa.gov/sfd/</u><br>under "Forms and Applications". |
| the full po<br>NOTE: You                             | ssession limit is reached.<br>must also mail/fax a Broken Trip Adjust                      | ment Sheet to NMFS to                          | receive a compensation trip.                                                                            |
|                                                      | Vessel Captain/Operator Name:                                                              |                                                |                                                                                                    |
| 24-hour<br>local clock.                              | Time of Fishing Termination:<br>Estimated Landing Date:<br>Estimated Landing Time:         | H • : M •<br>Month • / Day<br>H • : M •        | V / Year V Enter up to 20 alpha characters.                                                             |
|                                                      | Reason for Termination:                                                                    |                                                | 5.                                                                                                    |
| Enter up to 5<br>numeric characters.                 | Se                                                                                         | nd Report                                      | Briefly explain the reason for<br>breaking your trip; enter up to<br>35 characters.                     |

**Herring Catch Report. DO NOT SUBMIT UNTIL NOTIFIED FURTHER.** Select 'Reports [9.0]', then 'Herring : Catch'. NMFS is in the process of developing a rulemaking to revise 2011 reporting requirements. While this form is available on your VMS, please DO NOT use this form to report herring catch and discard information. Until notified otherwise, please continue reporting herring catch/discards weekly via the IVR system. When rulemaking is final, you'll receive a permit holder letter detailing any new reporting requirements and, if appropriate, instructions for using the approved catch report.

| Trip Declaratio                             | n and Cate                           | ch Reporting Sy                                        | /stem                                        | Thrane                                           | & Thrane                                   |
|---------------------------------------------|--------------------------------------|--------------------------------------------------------|----------------------------------------------|--------------------------------------------------|--------------------------------------------|
| Trip Declaration [                          | 9.0]                                 | Reports [9.0]                                          |                                              |                                                  |                                            |
| Туре                                        |                                      |                                                        |                                              |                                                  |                                            |
| Herring : Catch                             |                                      |                                                        |                                              |                                                  |                                            |
| This repo                                   | rt is required b                     | by all limited access he<br>Click for ful              | erring vessels on<br>l instructions          | all declared herring                             | j trips.                                   |
| Vessel Trip Report                          | (VTR) Serial N                       | Number: Date fish<br>caught:                           | Month 🖌 / [                                  | Day 🔽                                            |                                            |
| SPECIES                                     |                                      | AREA 1A                                                | AREA 1B                                      | AREA 2                                           | AREA 3                                     |
| Herring Discarded                           | (lbs)                                |                                                        |                                              |                                                  |                                            |
|                                             |                                      | Send F                                                 | Report                                       |                                                  |                                            |
|                                             |                                      |                                                        |                                              |                                                  |                                            |
| Instrue                                     | ctions f                             | for using t                                            | he Herri                                     | ng Catch                                         | Report                                     |
| is report is required by all<br>submitted b | limited access h<br>y 9AM the follow | erring vessels on all dec<br>ving day. Negative report | lared herring trips.<br>s (0 lb) must be su  | For each day of a dea<br>bmitted when no fish    | clared trip, this report m<br>were caught. |
| minder: Herring Permit Ca                   | tegory A and B v<br>required to se   | vessels fishing with mid-1<br>end a Herring Pre-Landin | water trawl or purse<br>g notification repor | seine gear on a dec<br>t through VMS.            | ared herring trip are als                  |
| VTR serial number must b<br>multiple        | e the same nur<br>pages of the VT    | mber reported to the sea<br>R on the trip, record the  | food dealer receiving serial number from     | ng the landings at the<br>1 the first VTR page u | e end of the trip. If you<br>sed.          |
| ose Window                                  |                                      |                                                        |                                              |                                                  |                                            |

**Herring Pre-landing Notification.** Select 'Reports [9.0]', then 'Herring : Pre-Landing'. Only 'All Areas (Cat A)' and 'Areas 2/3 (Cat B)' vessels on a VMS-declared herring trip using mid-water trawl or purse seine gear are required to send this form. It must be sent while at sea – refer to the instructions below. The form is self-explanatory.

| Trip Declaration and Catch Reporting                                                                                                    | System Thra                                                                                                   | ine & Thrane                                                                  |        |
|----------------------------------------------------------------------------------------------------|----------------------------------------------------------------------------------------------------|-------------------------------------------------------------------------------|--------|
| Trip Declaration [9.0] Reports [9.0]                                                                                                    |                                                                                                    | Note: After completin                                                         | g<br>n |
| Туре                                                                                                    |                                                                                                    | while at sea based on t                                                       | he     |
| Herring - Dreyl anding                                                                                                    |                                                                                                    | instructions.                                                                 | ,<br>  |
| Use this Report to submit a l                                                                                                    | anding Date/Time and Port for H                                                                               | erring                                                                        |        |
| This report is to be sent by all Herring Categ<br>seine gear on a declared herring trip at least (<br>return trip to port, or 6 hours prior to landing if | ry A and B vessels fishing with m<br>hours prior to crossing the VMS on<br>no fishing occurred seaward of the | id-water trawl or purse<br>demarcation line on the<br>e VMS demarcation line. |        |
| Estimated Landing D                                                                                                    | ite: Month 💙 / Day 💙                                                                                          | 24-hour                                                                       |        |
| Estimated Landing Ti                                                                                                    | ne: H 💙 : M 💙 🔸                                                                                               | local clock.                                                                  |        |
| Landing Port (                                                                                                    | ity:                                                                                                    |                                                                               |        |
| Landing Port St                                                                                                    | ite: 💙                                                                                                    |                                                                               |        |
|                                                                                                    |                                                                                                    |                                                                               |        |
| Enter up to 16                                                                                                    | d Report                                                                                                    |                                                                               |        |
| alpha characters.                                                                                                    |                                                                                                    |                                                                               |        |

This completes our review of the new and revised VMS screens on your Thrane unit. If you have any questions about this letter or your VMS reporting requirements, including the submission of the above forms, please call the Northeast VMS Team at (978) 281-9213.